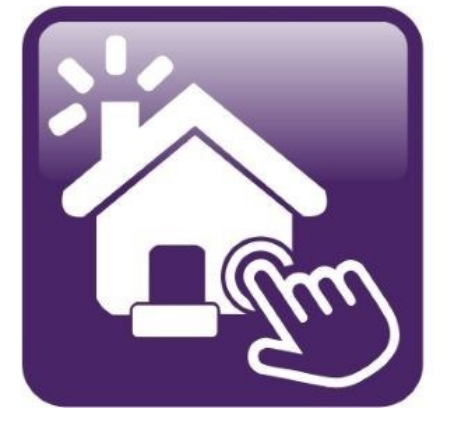

## Click n' Close™, Inc. Mortgage

HOW TO UPLOAD AND SUBMIT A FILE INTO MORTGAGE MACHINE

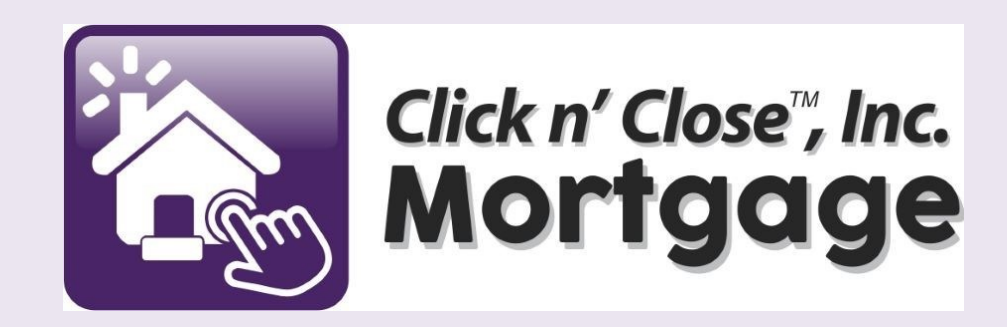

### Fannie Mae 3.4/Calyx® Point®/Delivery (ULDD)/ MISMO 3.4.0 upload into Mortgage Machine

Part 1 - Uploading a file for disclosure

Part 2 - Uploading the actual documents for LE review and File Submission

- Part 3 Locking the loan
- Part 4 Running DU in Mortgage Machine
- Part 5 Running LP in Mortgage Machine
- Part 6 Populating the credit report if needed

### Welcome to Click n' Close, Inc.!

<u>Part 1</u>: Here is a quick tutorial on how to UPLOAD (register/submit) a loan in our system "Mortgage Machine."

1.) Login to our homepage (https://mam.mmachine.net).

| Click n' Close, Inc.                                                                                          | Welcome, Guest   Suppo                               |
|----------------------------------------------------------------------------------------------------|------------------------------------------------------|
| Click n' Close <sup>™</sup> , Inc.                                                                            | User Login<br>User Name                              |
| Mortgage                                                                                                    | Password Enter Password Remember me on this computer |
| With Click n' Close <sup>™</sup> you can:                                                                     | Encont liser Name?                                   |
| <ul> <li>Register New Loans</li> <li>View Product and Pricing Information</li> <li>Lock Your Loans</li> </ul> | Secure Login Forgot Password?                        |
| Submit Loan Documentation     Request Closing Documents                                                       |                                                      |
| <ul> <li>View Current Underwriting and Loan Status</li> <li>Obtain Pipeline Reports</li> </ul>                |                                                      |

For more information, visit Click n' Close

Click here to request a user account.

### Your tabs (and links within those tabs) may differ slightly from the screen shots as individuals may have different access.

| Cli      | lick n' Close, Inc. Welcome, chicago.test   Site Map   Support Log Out () |                                |                           |               |                    |                                  |                       |                          |               |              |                  |
|----------|---------------------------------------------------------------------------|--------------------------------|---------------------------|---------------|--------------------|----------------------------------|-----------------------|--------------------------|---------------|--------------|------------------|
| f        | ≡                                                                         | Loan                           | Origination               | Interfaces    | Underwriting       | Doc Prep                         | Reports               |                          |               |              | φ 💠              |
| Hor      | me P                                                                      | age                            |                           |               |                    |                                  |                       |                          | Friday, Au    | gust 5, 2022 | 3:26:05 PM (203) |
|          |                                                                           |                                |                           |               |                    |                                  |                       |                          |               |              |                  |
| Но       | ome                                                                       |                                |                           | News /        | Notes Impo         | rtant e-mails                    | Initial Comp          | liance Closing           | Underwritir   | Ig           |                  |
| Lo       | an Repo                                                                   | orts                           |                           |               |                    |                                  |                       |                          |               |              |                  |
| Lo       | an Info                                                                   | rmation                        |                           | WELC<br>You w | COME TO MORT       | GAGE MACHINE<br>e top, bottom an | !<br>d on the side of | the home page that       | contain help  | ful informa  | tion. I          |
| Co       | ontacts                                                                   |                                |                           | know          | you find our syst  | em easy to navi                  | gate, nowever f       | you find yourself in i   | need of assis | tance plea   | se let us        |
| Bu       | ulletins a                                                                | and Resources                  |                           | Thank<br>WE A | c you for partner  | ing with Mid Ame<br>LP YOU       | erica, we apprec      | iate your business!      |               |              |                  |
| Yo       | our Infor                                                                 | mation                         |                           | You           | will find helpful  | guides, tutori                   | als and flyers        | at this website <u>w</u> | ww.mamtpo     | o.com        |                  |
|          |                                                                           |                                |                           | NEW 1         | 003 Loan Inform    | ation document                   | -                     |                          |               |              |                  |
| +<br>(2) | Registe<br>Open a                                                         | era New Loan<br>n existing Loa | a   New Lead<br>an   Lead |               |                    |                                  |                       |                          |               |              |                  |
| To loo   | okup a lo<br>Number:                                                      | an, enter below a              | nd <u>click here</u> .    | Recent        | Loans              |                                  |                       |                          |               |              |                  |
| Borro    | ower:                                                                     |                                |                           | 1002147       | 238 (Test, Chicago | )                                | Doc Re                | quest Cancelled          | Lo            | ck Expired   |                  |
| Prop     | Address                                                                   | :                              |                           | 2002081       | 738 (America, And  | V)                               | UW Apr                | proved w/Conditions      | Lo            | cked to 08/0 | 6/2022           |

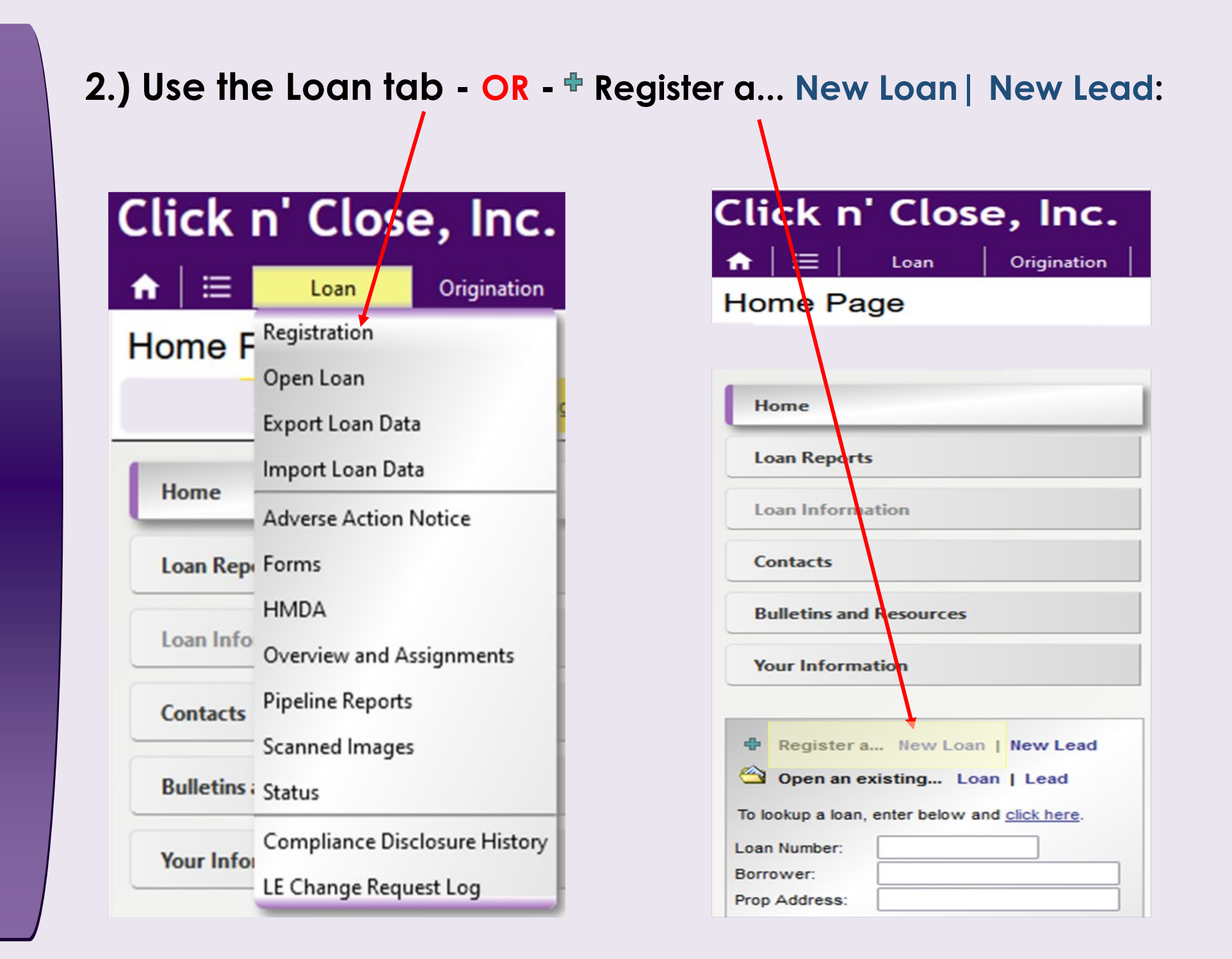

### 3.) In the <u>Data Source</u> area choose "Import Data": - Please select the Correct Loan Originator

| Click n' Clo        | se, Inc.                                                                                                    |                                                           |                                         |                  | We      | lcome, chicago.test   Site Map |
|---------------------|----------------------------------------------------------------------------------------------------|-----------------------------------------------------------|-----------------------------------------|------------------|---------|--------------------------------|
| <b>↑</b>   🗮   Loan | Origination                                                                                                    | Interfaces                                                | Underwriting                            | Doc Prep         | Reports |                                |
| Registration        |                                                                                                    |                                                           |                                         | /                |         | Friday, Aı                     |
|                     |                                                                                                    |                                                           | /                                       |                  |         |                                |
| Associations        | Lender<br>Company<br>Originator<br>Business Channel                                                             | Click n' Close<br>Chicago Wi<br>Test, Chicag<br>Wholesale | e, Inc.<br>nolesale Test Broker<br>go V | ~                |         |                                |
| Setup               | Lead or Loan<br>Loan Version<br>Fee Templates                                                                   | Loan V<br>3 - Redesig                                     | ned URLA (2021)                         | ~                |         |                                |
| Data Source         | Manual Erry<br>Accepted formats:<br>• Fannie Mae<br>• Calyx® Poi<br>• Delivery (U<br>• MISMO 3.3<br>• MISMO 3.4 | e 3.2<br>int®<br>JLDD)<br>.0                              |                                         | Import Data From | m File  |                                |

Once you click on "Import Data From File", you'll see the pop up window for selecting your file.

When the file is selected/uploaded...some data will appear in the Loan Data area below it. Click on "Initialize Loan" for registration.

Once the file is registered and created in the system - TRID requires us to disclose on this loan or review and approve the brokers/clients Floating LE.

Please e-mail or upload your Fees worksheet your service provider list to Click n' Close, Inc. - this will allow us to disclose to the applicant

Please e-mail directly to Disclosures: <u>CNCDisclosuresWhl@clicknclose.com</u>

Please disregard this screen - our Disclosure department will complete.

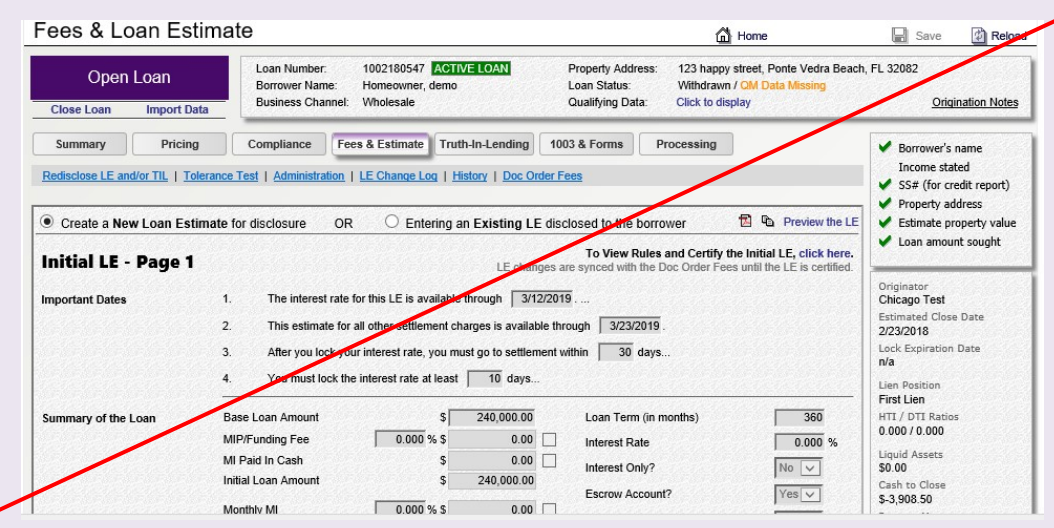

\*Please refer to our E-Disclosure tutorial for guidance on our E-Signature technology

#### Part 2: Submitting the loan

When you are ready to upload the actual hard copy file, please follow the steps below:

Open the loan - look for the term Active Loan (green box)
 Look for..."Upload Multiple" or "Upload Documents"

| Click n' Close, Inc.           |                                                                      |              | w                                     | elcome,l             | Site Map   Sup                                              | port Log Out (       |
|--------------------------------|----------------------------------------------------------------------|--------------|---------------------------------------|----------------------|-------------------------------------------------------------|----------------------|
| 🔒 🗮 🛛 Loan 🔤 Origination       | Interfaces Underwriting                                              | Doc Prep     | Post-Closing                          | R ports              |                                                             | φ 😆                  |
| lome Page                      |                                                                      |              |                                       |                      | Wednesday, August 10,                                       | 2022 10:17:43 AM (99 |
| Home                           | Active Loan                                                          | [Import [    | Data   <u>Close Loan</u> ]            |                      |                                                             |                      |
| Loan Reports                   | Loan Number                                                          |              |                                       |                      | Estimated Close Date                                        | 7/29/2022            |
| Loan Information               | Borrower Name                                                        | $\mathbf{A}$ |                                       |                      | Estimated Funding Date                                      | 7/29/2022            |
| Contacts                       | Loan Status                                                          |              |                                       |                      | Business Channel                                            | Wholesale            |
| Bulletins and Resources        | <ul> <li>Product Lookup / Lo</li> <li>Submit to Underwrit</li> </ul> | ck •C        | overview and Ass<br>Inderwriting Tran | signments<br>smittal | <ul> <li>Pipeline and Loan Re</li> <li>Reporting</li> </ul> | eports               |
| Your Information               | <ul> <li>Order Closing Docur</li> <li>URLA Lender Loan I</li> </ul>  | ments •      | oan Status<br>ISLA Borrower In        | nformation           |                                                             |                      |
| Penistera, New Loan I New Lead | XDOC • Vie                                                           | ew 🔍 🕨 U     | pload Multiple 👔                      | Uplo                 | ad Documents (Manager)                                      | ]                    |
| Open an existing Loan   Lead   |                                                                      |              |                                       |                      |                                                             |                      |

# 3.) If you select the "Upload Multiple" link, you should see the following (you can drag and drop or choose the select file bar).

|                               | Drag file(s) here or<br>Select File |
|-------------------------------|-------------------------------------|
| File list Email notifications |                                     |
|                               | Upload Cancel                       |

Once the document has been selected, please choose Document type "Wholesale-Upload 01-Loan Information" or you can leave "Doc Type" Blank (this folder is a catch all for all submission and conditions). Repeat the process for additional documents.

| Drag file(s) here or                                                                                                    |                    |
|----------------------------------------------------------------------------------------------------|--------------------|
| Select File                                                                                                    |                    |
| File list       Email notifications         Bryan 326 Sub Pckgpdf       Wholesale - Upload 01-Loan       Please enter a description       Remove         Wholesale - Upload 01-Loan Information       Wholesale - Upload 02-Credit Report and Liabilities       Wholesale - Upload 03-Income         Wholesale - Upload 04-Assets       Wholesale - Upload 05-Appraisal       Velocale - Upload 06-Descenty Desc |                    |
| Upload Cancel                                                                                                    | Upload successful. |

Once the document is attached, click upload. Look for upload successful

If you choose the "Upload Documents" link, you should see the following screen: DO NOT click on document type! Click Browse to get the documents needed for uploading/ submitting. Choose the upload in color box only for appraisals.

| Broject: Logn Decuments                | 🕅 Hala 🛛 Clasa |
|----------------------------------------|----------------|
|                                        |                |
| File Information                       |                |
| File To Upload       Upload in Color   | Browse         |
| Assign To Loan                         |                |
| Loan: 1002098830<br>Borrower: Br1 Test | Schange Change |
| Document Information                   |                |
| Document Type                          | ~              |
|                                        |                |
|                                        | Submit Reset   |
|                                        |                |
|                                        |                |

### 4.) Now that the documents have been uploaded, you are now ready to submit the file for underwriting.

#### 5.) Click on the "Submit to Underwriting" link below.

| Click n' Close, Inc.         |                |                                        |                | We                                  | elcome,l             | Site Map   Sup                                              | oport Log Out (†        |
|------------------------------|----------------|----------------------------------------|----------------|-------------------------------------|----------------------|-------------------------------------------------------------|-------------------------|
|                              | Interfaces     | Under vriting                          | Doc Prep       | Post-Closing                        | Reports              |                                                             | φ 💠                     |
| Home Page                    |                |                                        |                |                                     |                      | Wednesday, August 10,                                       | , 2022 10:17:43 AM (993 |
| Home                         | Ac             | tive Loan                              | [Import C      | ata   Close Loan]                   |                      |                                                             |                         |
| Loan Reports                 |                | Number                                 |                |                                     |                      | Estimated Close Date                                        |                         |
| Loan Information             | Borro          | wer Name                               |                |                                     |                      | Estimated Funding Date                                      | 7/29/2022               |
| Contacts                     | Loan           | Status                                 |                |                                     |                      | Business Channel                                            | Wholesale               |
| Bulletins and Resources      | + Pro          | duct Lookup / Loo<br>mit to Underwriti | sk ⊧o<br>ng ⊧u | verview and Ass<br>nderwriting Tran | signments<br>smittal | <ul> <li>Pipeline and Loan Re</li> <li>Reporting</li> </ul> | eports                  |
| Your Information             | ► Ord<br>► URL | er Closing Docun<br>A Lender Loan Ir   | nents • L      | oan Status<br>RLA Borrower Ir       | nformation           |                                                             |                         |
|                              | X              | OC Vie                                 | w 🔍 🔹 Þu       | pload Multiple 👔                    | • Uplo               | ad Documents (Manager                                       | 1                       |
| Open an existing Loan   Lead |                |                                        |                |                                     |                      |                                                             |                         |

#### The Submission screen should resemble the following:

6.) If you haven't chosen a product for the loan, you'll need to do so. Once that is completed, click the "Submit to Underwriting" button on the bottom left.

|                                                                               |                                  | Submis                          | sion Information    |
|-------------------------------------------------------------------------------|----------------------------------|---------------------------------|---------------------|
| Selected Product                                                              | CONF 30 [Change P                | roduct]                         |                     |
| LO Comp Source                                                                | Lender 🗸                         | LO Compensation:                | 2.000% / \$1,400.00 |
| Notes to the Underwriter                                                      |                                  |                                 |                     |
| Submission Type                                                               |                                  | ~                               |                     |
| FNMA Day One Certainty                                                        | ~                                |                                 |                     |
| Full = All borrowers<br>Partial = At least one borrower<br>None = Not Day One |                                  |                                 |                     |
| Documents for Review                                                          | XDoc Images<br>No documents have | been added for underwriting rev | view.               |
|                                                                               | Upload New Doct                  | uments                          |                     |
|                                                                               |                                  | Data Che                        | ck and Submission   |
| No rule violations were found.                                                |                                  |                                 |                     |
| Refresh List   Report Incorre                                                 | ect Error Message(s)             |                                 |                     |
|                                                                               |                                  |                                 |                     |
| Submit to Underwriting                                                        |                                  |                                 |                     |

#### Part 3: Locking the loan

#### 1.) Open the file within our site

| ≔   Loan   Origination | Interfaces Underwriting Doc                                               | Prep   Post-Closing   <u>Report</u>                                            | s                                                           | \$              |
|------------------------|---------------------------------------------------------------------------|--------------------------------------------------------------------------------|-------------------------------------------------------------|-----------------|
| ome Page               |                                                                           |                                                                                | Wednesday, August 10,                                       | 2022 10:23:28 A |
| łome                   | Active Loan                                                               | (mport Data   <u>Close Loan</u> ]                                              |                                                             |                 |
| oan Reports            | Loan Number 1002181284                                                    | 4                                                                              | Estimated Close Date                                        | 2/23/           |
| oan Information        | Borrower Name demo Hon                                                    | neowner                                                                        | Estimated Funding Date                                      | [not entered    |
| Contacts               | Loan Status                                                               |                                                                                | Business Channel                                            | Wholesale       |
| ulletins and Resources | <ul> <li>Product Lookup / Lock</li> <li>Submit to Underwriting</li> </ul> | <ul> <li>Overview and Assignments</li> <li>Underwriting Transmittal</li> </ul> | <ul> <li>Pipeline and Loan Re</li> <li>Reporting</li> </ul> | ports           |
| our Information        | Order Closing Documents                                                   | <ul> <li>Loan Status</li> </ul>                                                |                                                             |                 |
|                        |                                                                           | 🕨 Upload Multiple 🌃 🔹 Vp                                                       | load Documents (Manager)                                    | 1               |

#### 2.) In the Origination tab...click on the Pricing & Lock tab.

| Click   | n' Clo | se, Inc.       |            |
|---------|--------|----------------|------------|
| _ ♠   ≔ | Loan   | Origination    | Interfaces |
| Home I  | Page   | Summary        |            |
|         | 3-     | Pricing & Lock |            |

### 3.) Fill in any missing data

|                   |                      | Borrowers                     |                          |                             |
|-------------------|----------------------|-------------------------------|--------------------------|-----------------------------|
| O demo Homeowner  | Borrower             | Not Joint                     | ~                        | Edit Borrower               |
| ssn: 123-12-123   | 4 Email:             |                               | Credit Scores: 0, 0, 0 = | ]                           |
| Add X Delete      | 1. A                 |                               |                          | <u>,</u>                    |
| - And A Delete a  |                      | Presente                      | _                        |                             |
|                   |                      | Propeny                       |                          |                             |
| Property Address  | 123 happy street     | #                             | Property Type            | Detached                    |
|                   |                      |                               | Number Of Units          | 1 •                         |
|                   | Change to TBD Use B  | orrower's Present Address     | Condo Stories            |                             |
| lity/State/Zip    | Ponte Vedra Beach LA | V 32082 Lookup                |                          |                             |
| County            | Dallas               | 0                             |                          |                             |
|                   |                      | Loan Information              |                          |                             |
| Business Channel  | Wholesale            | <ul> <li>Amortiza</li> </ul>  | tion Type Fixed          | ~                           |
| ien Priority      | First Lien           | <ul> <li>Borrower</li> </ul>  | Type US Citize           | n v                         |
| Nortgage Type     | Rural Development    | v Documer                     | Tation Type Full Docu    | mentation v                 |
| oan Purpose       | Purchase             | <ul> <li>Prepaym</li> </ul>   | ent Penalty None         | •                           |
| Property Usage    | Primary Residence    | <ul> <li>Yrs Since</li> </ul> | Bankruptcy None          | ~                           |
| Sales Price       | s 180 000 00         |                               | Manual                   | Special Features            |
| Appraised Value   | s 180.000.00         | Credit So                     | ore 609                  | Balloon                     |
| ase Loan Amt      | \$ 180,000.00 Down   | Pmt Calculator Ø Term         | 360 mos                  | Bundown                     |
| 11P/FF/MI 0.000 % | S 0.00               | Interest R                    | ate 0.000 %              | Repair Escrow               |
| Il Paid In Cash   | s 0.00               | LTV                           | 100.000 %                | Escrow Waiver               |
| iotal Loan Amt    | s 180 000 00         | CLTV                          | 100.000 %                | Lender Insured              |
| ashout            | \$ 3,908.50          | DTI Ratio                     | 0.000 %                  | Interest Only               |
| Subordinate - New | s 0.00               | Manufactor                    |                          | Non-Warrantable             |
|                   | 0.00 [11]            | Monthly                       | 0.000%                   | Condo                       |
|                   |                      |                               |                          | Portfolio/Bonds<br>/Rosebud |
| 0.0               |                      |                               |                          | High Balance Loan: No       |

mpensation

## 4.) Once all of the data fields are filled in - click "Update Products and Pricing"

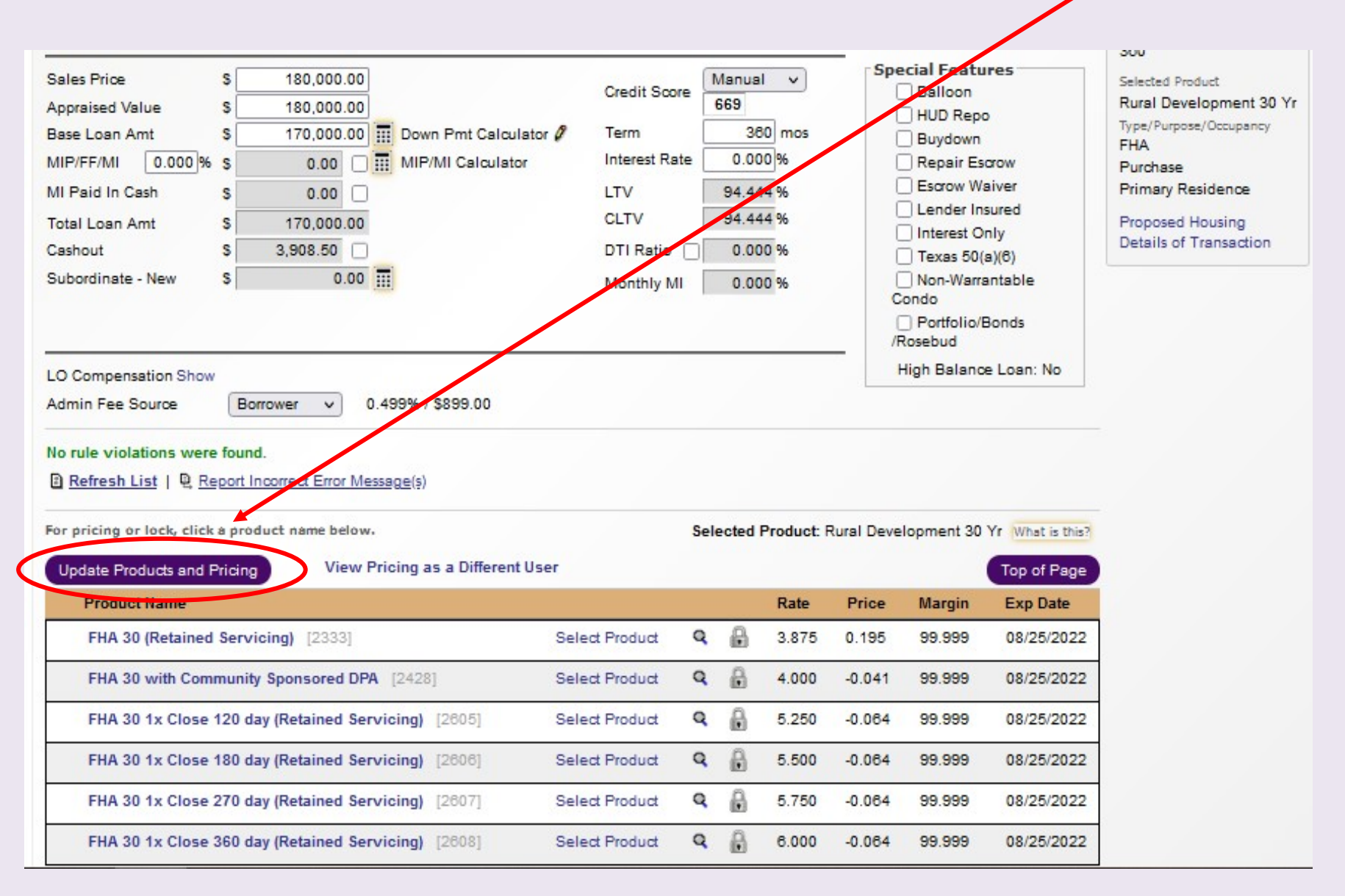

#### 5.) The programs/products should appear at the bottom of the page - choose the program you'd like to register or lock by clicking on the program.

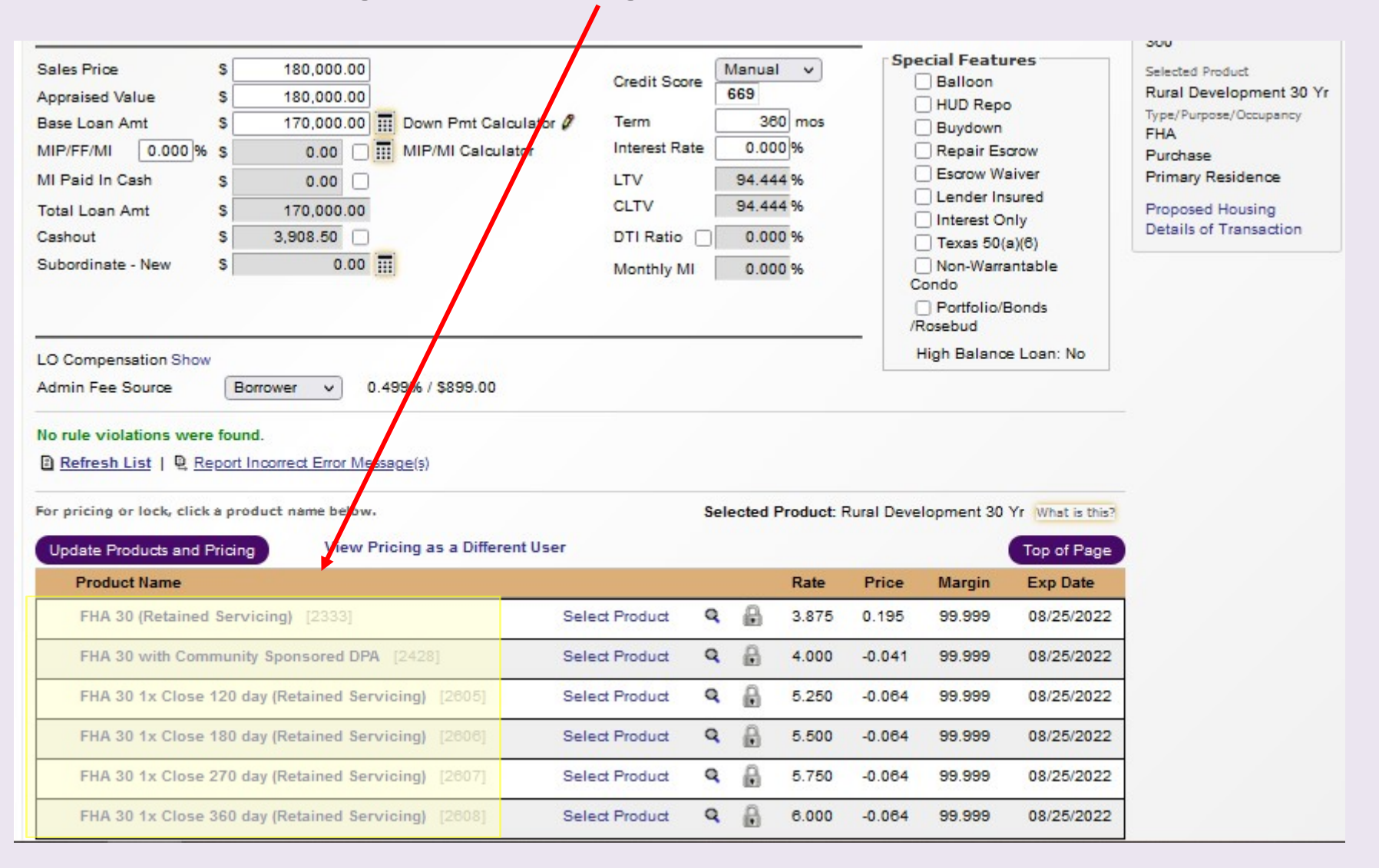

#### If you're just registering the loan - move to step 6. If you choose to lock the loan skip step 6 and move to 7.

6.) Registering the file - click on the product and then Pricing should appear. Click on "Select as the Active Product."

Selected Product:

FHA 30 (Retained Servicing)

What is this?

Select as the Active Product

\$170,000.00

Loan Amount:

LO Comp:

| Rate  | 08/25/2022 | 09/09/2022 | 09/26/2022 | 10/11/2022 |  |
|-------|------------|------------|------------|------------|--|
| 3.750 | 0.638      | 0.788      | 1.038      | 1.188      |  |
| 3.875 | 0.195      | 0.345      | 0.595      | 0.745      |  |
| 4.000 | -0.291     | -0.141     | 0.109      | 0.259      |  |
| 4.125 | -0.630     | -0.480     | -0.230     | -0.080     |  |
| 4.250 | -0.870     | -0.720     | -0.470     | -0.320     |  |
| 4.375 | -1.314     | -1.164     | -0.914     | -0.764     |  |
| 4.490 | -1.874     | -1.524     | -1.274     | -1.124     |  |
| 4.500 | -1.724     | -1.574     | -1.324     | -1.174     |  |
| 4.625 | -2.038     | -1.888     | -1.638     | -1.488     |  |
| 4.750 | -1.565     | -1.415     | -1.165     | -1.015     |  |
| 4.875 | -2.018     | -1.868     | -1.618     | -1.468     |  |
| 5.000 | -2.405     | -2.255     | -2.005     | -1.855     |  |
| 5.125 | -2.660     | -2.510     | -2.260     | -2.110     |  |
| 5.250 | -2.903     | -2.753     | -2.503     | -2.353     |  |
| 5.375 | -2.695     | -2.545     | -2.295     | -2.145     |  |
| 5.500 | -3.088     | -2.938     | -2.688     | -2.538     |  |
| 5.625 | -3.293     | -3.143     | -2.893     | -2.743     |  |
| 5.750 | -3.419     | -3.269     | -3.019     | -2.869     |  |
| 5.875 | -3.416     | -3.266     | -3.016     | -2.866     |  |
| 5.990 | -3.663     | -3.513     | -3.263     | -3.113     |  |
| 6.000 | -3.713     | -3.563     | -3.313     | -3.163     |  |
| 6.125 | -3.950     | -3.800     | -3.550     | -3.400     |  |

Once that is done, you've successfully selected the product as an "Active Product" for underwriting.

Click on a price to select for locking.

Pricing is based on settings for the Loan Originator (Test, Chicago).

Pricing Adjustments

Display hidden and profit adjustments.

Description

Price Adj Rate Adj Margin Adj Max Price

### 7.) Click on the pricing that corresponds to the lock period and rate you're choosing.

| Selected<br>Product: | FHA 30 (Re    | tained Servi   | cing)         |            |            |
|----------------------|---------------|----------------|---------------|------------|------------|
|                      | Select as the | Active Product | What is this? |            |            |
| Loan Amount:         | \$170,000.00  |                |               |            |            |
| LO Comp:             |               |                |               |            |            |
| Rate                 |               | 08/25/2022     | 09/09/2022    | 09/26/2022 | 10/11/2022 |
| 3.750                |               | 0.638          | 0.788         | 1.038      | 1.188      |
| 3.875                | -             | 0.195          | 0.345         | 0.595      | 0.745      |
| 4.000                |               | -0.291         | -0.141        | 0.109      | 0.259      |
| 4.125                |               | -0.630         | -0.480        | -0.230     | -0.080     |
| 4.250                |               | -0.870         | -0.720        | -0.470     | -0.320     |
| 4.375                |               | -1.314         | -1.164        | -0.914     | -0.764     |
| 4.490                |               | -1.674         | -1.524        | -1.274     | -1.124     |
| 4.500                |               | -1.724         | -1.574        | -1.324     | -1.174     |
| 4.625                |               | -2.038         | -1.888        | -1.638     | -1.488     |
| 4.750                |               | -1.565         | -1.415        | -1.165     | -1.015     |
| 4.875                |               | -2.018         | -1.868        | -1.618     | -1.468     |
| 5.000                |               | -2.405         | -2.255        | -2.005     | -1.855     |
| 5.125                |               | -2.660         | -2.510        | -2.260     | -2.110     |
| 5.250                |               | -2.903         | -2.753        | -2.503     | -2.353     |
| 5.375                |               | -2.695         | -2.545        | -2.295     | -2.145     |
| 5.500                |               | -3.088         | -2.938        | -2.688     | -2.538     |
| 5.625                |               | -3.293         | -3.143        | -2.893     | -2.743     |
| 5.750                |               | -3.419         | -3.269        | -3.019     | -2.869     |
| 5.875                |               | -3.416         | -3.266        | -3.016     | -2.866     |
| 5.990                |               | -3.663         | -3.513        | -3.263     | -3.113     |
| 6.000                |               | -3.713         | -3.563        | -3.313     | -3.163     |
| 6.125                |               | -3.950         | -3.800        | -3.550     | -3.400     |

#### Click on a price to select for locking.

Pricing is based on settings for the Loan Originator (Test, Chicago).

|                                             | Pricing Adjustme | nts      |            |           |
|---------------------------------------------|------------------|----------|------------|-----------|
| Display hidden and profit adj               | ustments.        |          |            |           |
| Description                                 | Price Adj        | Rate Adj | Margin Adj | Max Price |
| Gov't 30 Loan amount<br>\$150,001-\$175,000 | 0.000            | 0.000    | 0.000      | 100       |

8.) Once you've selected a price and rate - this info will show up to the right. When you're ready to lock, click on "<u>Lock</u> <u>the Selected Rate and Price</u>." \*Wait a few seconds and a box should appear asking if you want to proceed with the lock. Click "yes" to continue with the lock confirmation.

| oon Amount: \$202.50       | 00.00                   | Wilderb    |              |              |            | helpde      | esk@midamericam           | ortgage.com                                                       |
|----------------------------|-------------------------|------------|--------------|--------------|------------|-------------|---------------------------|-------------------------------------------------------------------|
| .0an Amount. \$203,50      | 00.00                   |            |              |              |            | proce       | essing@wholesale.         | com                                                               |
| .O Comp: Default Contrac   | ct v Si                 | ource: Bo  | rrower 🗸     |              |            | To set      | tup which users sh<br>s". | hould receive lock alerts, click here and edit the Email Alerts f |
| Rate                       | 09/08/2022              | 09/23/     | 2022 10      | 0/11/2022    | 10/24/2022 | To Lo       | ock                       |                                                                   |
| 5.750                      | -0.967                  | -0.8       | 17           | -0.537       | -0.417     | 1 Clic      | k the price that you      | u want to lock                                                    |
| 5.875                      | -1.342                  | -1.1       | 92 .         | -0.942       | -0.792     | 1. 010      | ck the price that you     |                                                                   |
| 6.000                      | -1.717                  | -1.5       | 67           | -1.317       | -1.167     | Z. Rev      | view your select          | ion.                                                              |
| 6.125                      | -2.092                  | -1.9       | 42 .         | -1.692       | -1.542     | Pro         | duct                      | Rosebud FHA 30 DPA                                                |
| 6.250                      | -2.467                  | -2.3       | 17           | -2.067       | -1.917     | Rate        | te                        | 7.250%                                                            |
| 6.375                      | -2.779                  | -2.6       | 29           | -2.379       | -2.229     | Pric        | ce                        | -4.817                                                            |
| 6.500                      | -3.092                  | -2.9       | 42           | -2.692       | -2.542     | Mar         | rgin                      | 0.000                                                             |
| 6.625                      | -3.404                  | -3.2       | 54           | -3.004       | -2.851     | Exp         | piration Date             | 9/23/2022                                                         |
| 6.750                      | -3.717                  | -3.5       | 67           | -3.317       | -3.167     | May         | x Bona Fide Disc          | 0 000                                                             |
| 6.875                      | -4.029                  | -3.8       | 79           | -3.629       | -3.479     | Star        | rting Adi Data            | 5 750                                                             |
| 7.000                      | -4.342                  | -4.1       | 92           | -3.942       | -3.792     | Sta         | irting Auj. Rate          | 0.917                                                             |
| 7.125                      | -4.654                  | -4.5       | 04           | -4.254       | -4.104     | Star        | Inting Adj. Price         | -0.017                                                            |
| 7.250                      | -4.967                  | -4.8       |              | -4.567       | -4.417     | SA          | R Det. Date               | 8/24/2022                                                         |
|                            | Click on a price to     | select fo  | r locking.   |              |            | 3. Co       | mplete the field(         | s) below and click the "Lock" link.                               |
| Pricing is ba              | ased on settings for th | e Loan Ori | ginator (Tes | t, Chicago). |            | Est.        | Close Date                | 7/12/2019                                                         |
|                            | Pricing Ac              | ljustment  | is           |              |            |             | ock the Selecter          | d Rate and Price                                                  |
| Display hidden and pro     | ofit adjustments.       |            |              |              |            |             | ale unill has nonviour ad | land and firmed                                                   |
| Description                | P                       | rice Adj   | Rate Adj     | Margin Adj   | Max Price  | 4. LOC      | ck will be reviewed       | and confirmed.                                                    |
| Admin Fee Adjustment - if  | 0 then admin fee is     |            |              |              |            | Warr        | nings:                    |                                                                   |
| ncluded in borrower origin | nation fees             | 0.442      | 0.000        | 0.000        | 100        | Cree        | dit Score has ma          | inual override                                                    |
| Gov't 30 Loan amount \$20  | 0,001-\$240,000         | -0.050     | 0.000        | 0.000        | 100        | 🗈 <u>Re</u> | efresh List   🖳 🦻         | Report Incorrect Error Message(s)                                 |
|                            |                         |            |              |              |            | For A       | Assistance                |                                                                   |
|                            |                         |            |              |              |            | -           |                           |                                                                   |

You should receive a lock confirmation via e-mail or if we haven't issued the LE yet - the lock confirmation will be delayed until we have accepted the LE.

#### Part 4: Running DU in Mortgage Machine

1.) Make sure that the loan is open in Mortgage **Machine** 2.) Click the Interfaces tab and Click n' Close, Inc. select "Desktop Underwriter". Origination Interfaces Underwrit Loan Appraisal Order Home Page Desktop Underwriter Loan Product Advisor Loan Prospector and DU LoanScoreCard can run Simultaneously: Home **Disclosure Request** Wholesale Review Request Loan Reports To trigger both AUS engines DocMagic Esign Loan Information to run at the same time -FHA Case Request IRS 4506-T Please go to the LPA screen Contacts and select your credit provider information and click submit

3.) The following page will open. You can auto-populate your credit report by filling out this section below. -The following is needed: Credit Company, Account Number, Password, and Previous Credit Report Reference Number. Click Order Report(s).

| Click n' Clos                                                                                                    | ick n' Close, Inc.                                                    |                                                                      |                                                                                   |                                                                                             | We                                                 | lcome,                                                           | Site Map                       | Support Log Out ()                                                                                                    |
|----------------------------------------------------------------------------------------------------|-----------------------------------------------------------------------|----------------------------------------------------------------------|-----------------------------------------------------------------------------------|---------------------------------------------------------------------------------------------|----------------------------------------------------|------------------------------------------------------------------|--------------------------------|----------------------------------------------------------------------------------------------------|
| <b>↑</b>   🗮   Loan                                                                                                    | Origination                                                           | Interfaces                                                           | Underwriting                                                                      | Doc Prep                                                                                    | Reports                                            |                                                                  |                                | ې 💠                                                                                                    |
| Desktop Underw                                                                                                    | riter                                                                 |                                                                      |                                                                                   |                                                                                             |                                                    |                                                                  | Wednesday, Augu                | st 24, 2022 10:18:25 AM (281)                                                                                                    |
| Open Loan<br>Close Loan Import Da                                                                                                    | ta Loan Nu<br>Borrow<br>Busines                                       | mber: 1002<br>er Name: Chica<br>s Channel: Who<br>jination pages a   | 2196460 TEST LOAN<br>ago, Test<br>lesale<br>re read-only during                   | Pr<br>La<br>g underwriting a                                                                | operty Address:<br>an Status:<br>and can only be a | 444 Main, Dallas,<br>Loan Originated<br>accessed by cer          | LI 77777<br>tain lender users. | <u>Recalc Loan</u><br><u>Origination Notes</u>                                                                                                    |
| Summary     Pricing       New URLA           Lender   Bo           AUS &             Forms             Underwriting             1008           HUI | Compliar<br>rrower   Employme<br>nderwriter   Loa<br>D-92900-LT   HUD | nce Fees<br>nt/Income   Other<br>n Product Advisor<br>-92800.5B   VA | s Truth-In-L<br>Income   Assets   L<br>  Additional Loan F<br>Ln Analysis   VA Lr | ending 1003 a<br>iabilities   <u>Real Es</u><br>ields   <u>HUD/VA /</u><br><u>h Summary</u> | & Forms Pro                                        | ocessing<br>rty   <u>Declarations</u>                            | Sections 6-9                   | <ul> <li>Borrower's name<br/>Income stated</li> <li>SS# (for credit report)</li> <li>Property address</li> <li>Estimate property value</li> <li>Loan amount sought</li> </ul> |
| Credit Setup                                                                                                    | Credit Company<br>User ID<br>Password<br>Test Chicago<br>Order Rep    | Enter Password Save Creden ort(s)                                    | tials                                                                             | ~                                                                                           | Cop<br>and                                         | oy Liabilities to the 4<br>I delete the existing<br>Ref Num 1212 | 003<br>liabilities             | Originator<br>Chicago Test<br>Estimated Close Date<br>7/12/2019<br>Lock Expiration Date<br>n/a<br>Lien Position<br>First Lien<br>HTI / DTI Ratios                             |

#### The Credit report should auto-populate under the credit reports section. See below. <u>If you need to re-order or re-issue</u> <u>credit, please click on this tab.</u>

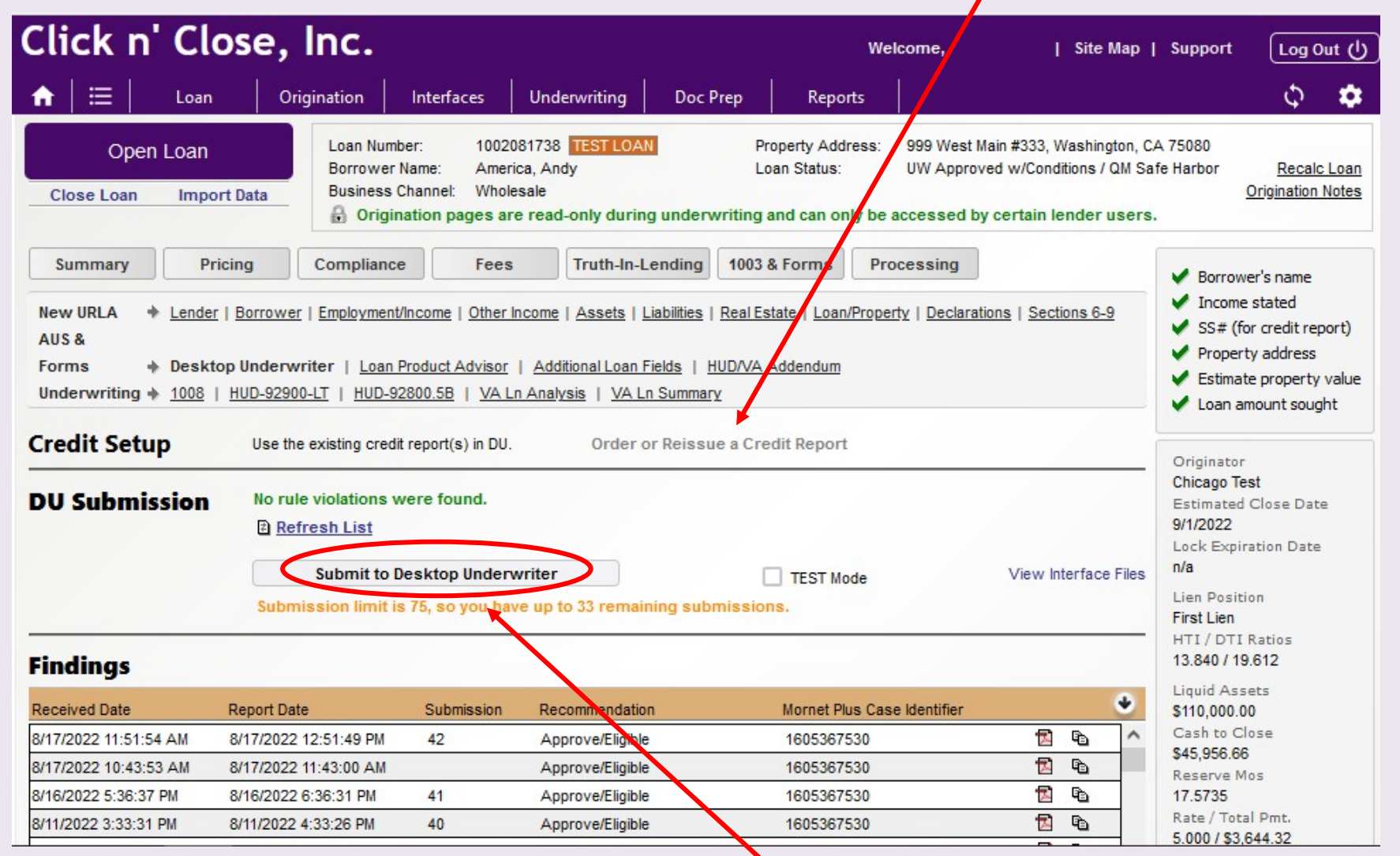

4.) Now that the credit report is associated in this section, you can run Desktop Underwriter. To run DU - click the "<u>Submit to Desktop Underwriter</u>" tab.

## 5.) The DU findings will appear below in this section of the page.

| Click n' Cl                                                                       | ose, Inc.                                                                                                    |                                                                                                    |                                                                                 |                                                                                         | Wel                                                 | come,                                                         | Site I                                | Map                      | Support                                                                                              | Log Out ()                                                           |
|-----------------------------------------------------------------------------------|----------------------------------------------------------------------------------------------------|----------------------------------------------------------------------------------------------------|---------------------------------------------------------------------------------|-----------------------------------------------------------------------------------------|-----------------------------------------------------|---------------------------------------------------------------|---------------------------------------|--------------------------|----------------------------------------------------------------------------------------------------|----------------------------------------------------------------------|
| ↑                                                                                 | Origination                                                                                                    | Interfaces                                                                                                   | Underwriting                                                                    | Doc Prep                                                                                | Reports                                             | i /                                                           |                                       |                          |                                                                                                    | Φ 🗱                                                                  |
| Open Loan<br>Close Loan Impo                                                      | Dort Data                                                                                                    | ber: 10020<br>Name: Ameri<br>Channel: Whole<br>nation pages are                                              | 081738 TEST LOAN<br>ica, Andy<br>esale<br>e read-only during                    | Pr<br>La<br>underwriting a                                                              | operty Address:<br>oan Status:<br>and can only be a | 999 West Main #333<br>UW Approved w/Co<br>accessed by certain | , Washing<br>nditions / (<br>lender u | ton, C<br>QM Sa<br>Isers | A 75080<br>afe Harbor                                                                                | Recalc Loan<br>Origination Notes                                     |
| Summary                                                                           | ricing Complianc                                                                                                    | e Fees                                                                                                    | Truth-In-Le                                                                     | ending 1003                                                                             | & Forms Pro                                         | cessing                                                       |                                       |                          | Borrow                                                                                               | er's name                                                            |
| New URLA * Lende<br>AUS &<br>Forms * Deskt<br>Underwriting * 1008<br>Credit Setup | r   <u>Borrower</u>   <u>Employmeni</u><br>top Underwriter   <u>Loan</u><br>  <u>HUD-92900-LT</u>   <u>HUD-9</u><br>Use the existing cred | <u>Vincome</u>   <u>Other in</u><br><u>Product Advisor</u><br>12800.5B   <u>VA Lr</u><br>it report(s) in DU. | ncome   Assets   Lia<br>  Additional Loan Fie<br>n Analysis   VA Ln<br>Order or | <u>abilities   Real Es</u><br>alds   <u>HUD/VA /</u><br><u>Summary</u><br>Reissue a Cre | <u>Addendum</u><br>Ait Report                       | <u>ty   Declarations   Se</u>                                 | ctions 6-9                            |                          | <ul> <li>SS# (fr</li> <li>Proper</li> <li>Estimation</li> <li>Loan at</li> <li>Originator</li> </ul> | or credit report)<br>ty address<br>te property value<br>mount sought |
| DU Submission                                                                     | No rule violations v<br>Refresh List                                                                                                    | were found.                                                                                                  |                                                                                 |                                                                                         |                                                     |                                                               |                                       |                          | Chicago Te<br>Estimated<br>9/1/2022<br>Lock Expir                                                    | e <b>st</b><br>Close Date<br>ration Date                             |
|                                                                                   | Submit to I<br>Submission limit i                                                                                                    | Desktop Underv<br>s 75, so you hav                                                                           | writer<br>ve up to 33 remaini                                                   | [<br>ng submission                                                                      | TEST Mode                                           | View                                                          | Interface                             | Files                    | n/a<br>Lien Positi<br>First Lien                                                                     | ion<br>Ratios                                                        |
| Findings                                                                          |                                                                                                    |                                                                                                    |                                                                                 |                                                                                         |                                                     |                                                               |                                       |                          | 13.840 / 19                                                                                          | 9.612                                                                |
| Received Date                                                                     | Report Date                                                                                                    | Submission                                                                                                   | Recommendation                                                                  |                                                                                         | Mornet Plus Case                                    | e Identifier                                                  |                                       | •                        | Liquid Ass<br>\$110,000.0                                                                            | ets<br>10                                                            |
| 8/17/2022 11:51:54 AM                                                             | 8/17/2022 12:51:49 PM                                                                                                    | 42                                                                                                    | Approve/Eligible                                                                |                                                                                         | 1605367530                                          | t                                                             | 9                                     | ^                        | Cash to C                                                                                            | lose                                                                 |
| 8/17/2022 10:43:53 AM                                                             | 8/17/2022 11:43:00 AM                                                                                                    |                                                                                                    | Approve/Eligible                                                                |                                                                                         | 1605367530                                          | t                                                             | 9 6                                   |                          | Reserve M                                                                                            | los                                                                  |
| 8/16/2022 5:36:37 PM                                                              | 8/16/2022 6:36:31 PM                                                                                                    | 41                                                                                                    | Approve/Eligible                                                                |                                                                                         | 1605367530                                          | t                                                             | 9                                     |                          | 17.5735                                                                                              |                                                                      |
| 8/11/2022 3:33:31 PM                                                              | 8/11/2022 4:33:26 PM                                                                                                    | 40                                                                                                    | Approve/Eligible                                                                |                                                                                         | 1605367530                                          | ť                                                             |                                       |                          | Rate / Tota<br>5.000 / \$3                                                                           | 644 32                                                               |

You can click on the PDF icon to open the DU findings. If you need to edit the application after reviewing the findings, you can click sections of the application at the top of the screen or click the Origination tab. This will allow you to edit the appropriate sections of the file. To re-run DU - repeat part 4.

If you run Desktop Underwriter and you receive an error due to "credit is not available"...Follow these steps to fix the error: 1 - Click "Order or Reissue a Credit Report" and fill in the appropriate fields to reissue your credit. Once successfully ordered, the report will be downloaded for view at the bottom of the Desktop Submission Page.

2 - Click "Submit to Desktop Underwriter." The findings will show up below.

|                                                                                                    | ricing Compliance                                                                                                    | Fees                                                                                 | Truth-In-Lending                                                                                                    | 1003 & Forms Processing                                                                                                    |              |          |
|----------------------------------------------------------------------------------------------------|----------------------------------------------------------------------------------------------------|--------------------------------------------------------------------------------------|----------------------------------------------------------------------------------------------------|----------------------------------------------------------------------------------------------------|--------------|----------|
| New URLA<br><u>Lender</u>   <u>Borrower</u>   <u>Em</u><br>AUS &<br>Forms<br>Desk'<br>Underwriting * <u>1008</u>                        | top Underwriter   Loan F<br>HUD-92900-LT   HUD                                                                                                    | Product Advisor<br>92800.5B   V                                                      | s   <u>Liabilities</u>   <u>Real Estat</u><br>  <u>Additional Loan Fields</u><br><u>A Ln Analysis   VA Ln Si</u>                    | te   Loan/Property   Declarations  <br>  I HUD/VA Addendum<br>ummary                                                                                | Sections 8-9 |          |
| redit Setup                                                                                                    | Use the existing credi                                                                                                    | t report(s) in DU                                                                    | J. Order or Rei                                                                                                    | issue a Credit Report                                                                                                    | _            |          |
| U Submission                                                                                                    | No rule violations w                                                                                                    | vere found.                                                                          |                                                                                                    |                                                                                                    |              |          |
| )U Submission<br>indings                                                                                                    | No rule violations v<br>Refresh List<br>Submit to Di<br>Submission limit is                                                                                                    | vere found.<br>esktop Underw<br>75, so you ha                                        | riter<br>ve up to 33 remaining st                                                                                                   | TEST Mode ubmissions.                                                                                                    | View Interfa | ce Files |
| DU Submission                                                                                                    | No rule violations v  Refresh List  Submit to De Submission limit is  Report Date                                                                                                    | esktop Underw<br>75, so you ha<br>Submission                                         | riter<br>ve up to 33 remaining st<br>Recommendation                                                                                 | TEST Mode ubmissions. Mornet Plus Case Identifie                                                                                                    | View Interfa | ce Files |
| DU Submission                                                                                                    | No rule violations v  Refresh List  Submit to De Submission limit is  Report Date 8/17/2022 12:51:49 PM                                                                                                    | ere found.<br>esktop Underw<br>75, so you ha<br>Submission<br>42                     | riter<br>ve up to 33 remaining su<br>Recommendation                                                                                 | TEST Mode ubmissions. Mornet Plus Case Identifie 1605367530                                                                                         | View Interfa | ce Files |
| DU Submission                                                                                                    | No rule violations v<br>Refresh List<br>Submit to De<br>Submission limit is<br>Report Date<br>8/17/2022 12:51:49 PM<br>8/17/2022 11:43:00 AM                                                                         | vere found.<br>Esktop Underw<br>75, so you ha<br>Submission<br>42                    | riter<br>ve up to 33 remaining su<br>Recommendation<br>Approve/Eligible<br>Approve/Eligible                                         | TEST Mode ubmissions.  Mornet Plus Case Identifie 1005367530 1005367530                                                                             | View Interfa | ce Files |
| DU Submission<br>indings<br>Received Date<br>V17/2022 11:51:54 AM<br>V17/2022 10:43:53 AM<br>V16/2022 5:36:37 PM                        | No rule violations v<br>Refresh List<br>Submit to De<br>Submission limit is<br>Report Date<br>8/17/2022 12:51:49 PM<br>8/17/2022 11:43:00 AM<br>8/16/2022 6:36:31 PM                                                 | vere found.<br>Hisktop Underw<br>75, so you ha<br>Submission<br>42<br>41             | riter<br>ve up to 33 remaining su<br>Recommendation<br>Approve/Eligible<br>Approve/Eligible                                         | TEST Mode ubmissions.  Mornet Plus Case Identifie 1605367530 1605367530 1605367530                                                                  | View Interfa | ce Files |
| DU Submission<br>indings<br>Received Date<br>V17/2022 11:51:54 AM<br>V17/2022 10:43:53 AM<br>V16/2022 5:36:37 PM<br>V11/2022 3:33:31 PM | No rule violations v<br>Refresh List<br>Submit to De<br>Submission limit is<br>Report Date<br>8/17/2022 12:51:49 PM<br>8/17/2022 11:43:00 AM<br>8/16/2022 6:36:31 PM<br>8/11/2022 4:33:26 PM                         | vere found.<br>Hisktop Underw<br>75, so you ha<br>Submission<br>42<br>41<br>40       | riter<br>ve up to 33 remaining so<br>Recommendation<br>Approve/Eligible<br>Approve/Eligible<br>Approve/Eligible                     | TEST Mode     ubmissions.      Mornet Plus Case Identifie     1605367530     1605367530     1605367530     1605367530                               | View Interfa | ce Files |
| DU Submission                                                                                                    | No rule violations v<br>Refresh List<br>Submit to De<br>Submission limit is<br>Report Date<br>8/17/2022 12:51:49 PM<br>8/17/2022 11:43:00 AM<br>8/16/2022 6:36:31 PM<br>8/11/2022 4:33:26 PM<br>8/11/2022 4:30:36 PM | vere found.<br>Hisktop Underw<br>75, so you ha<br>Submission<br>42<br>41<br>40<br>39 | riter<br>ve up to 33 remaining su<br>Recommendation<br>Approve/Eligible<br>Approve/Eligible<br>Approve/Eligible<br>Approve/Eligible | TEST Mode     ubmissions.      Mornet Plus Case Identifie     1605367530     1605367530     1605367530     1605367530     1605367530     1605367530 | View Interfa | ce Files |

### <u>Part 5</u>: Running LPA (Loan Product Advisor) in Mortgage Machine

1.) Please ensure that you Credit Company has Click n' Close, Inc. added as a relationship through Freddie Mac. This can be easily done by reaching out to your Credit Company and providing them with our Freddie Mac Seller Information along with our corporate address. In all likelihood, we may have already been added.

Here is the info they'll need.

CNC's Freddie # is 159833 4 digit code 9999

Company Headquarters: Click n' Close, Inc. 15301 Spectrum Drive, Suite 405 Addison, TX 75001 Phone: 214-261-3300 Toll Free: 866-544-7013 2.) Once you have verified your Credit Company and Mid America have a relationship for LPA submissions, click the Interfaces tab at the top of the screen. Select "Loan Product Advisor."

| Click n' Clos    |                     |                  |           |  |
|------------------|---------------------|------------------|-----------|--|
| A I I Loan       | Origination         | Interfaces       | Underwrit |  |
| Home Page        |                     | Appraisal Order  |           |  |
|                  | Desktop Underwriter |                  |           |  |
|                  |                     | Loan Product Ad  | dvisor    |  |
| Home             |                     | LoanScoreCard    |           |  |
| Tiome            |                     | Disclosure Requ  | est       |  |
| Loan Reports     |                     | Wholesale Revie  | w Request |  |
|                  |                     | DocMagic Esign   |           |  |
| Loan Information |                     | FHA Case Request |           |  |
| Contacts         |                     | IRS 4506-T       |           |  |

3.) The following page will open up below. You can autopopulate your credit report by filling out this section.

When importing the credit report under the LPA interface page, you'll simply enter the credit information and then hit the "Submit to LPA" button. You will <u>not hit</u> the "Order Reports" tab under the credit section.

#### Credit & LP

- When reissuing credit in LP do NOT click the "order report" button.
- Chose the credit company and input the reference number; then go directly to the submit to LP button.
- When the submit to LP button is pushed it imports the credit report automatically.

| Credit Setup        | Credit Company                                        | Credit Technologies, Inc                 | ~                                   | Copy Liabilities to the 1003°        |
|---------------------|-------------------------------------------------------|------------------------------------------|-------------------------------------|--------------------------------------|
|                     | * Copying liabilities to the                          | e 1003 will cause existing lia           | bilities to be DELETED and replaced | by those on the DU credit report(s). |
|                     |                                                       | Order New                                | Not Joint                           | Ref Num AR9214000                    |
|                     | Oreren                                                | )                                        |                                     |                                      |
| LPA Submission      | No rule violations were<br>Refresh vist   P. R<br>Sub | e found.<br>eport Incorrect Error Messag | e(s)                                |                                      |
| Findings            |                                                       |                                          |                                     |                                      |
| Received Date State | us LPA Key                                            | ID Eligibility                           | Risk Class                          |                                      |
| Report Date         | LPA Tran                                              | saction                                  | Collateral Relief                   | ۲                                    |

## 4.) The LPA findings will appear below in this area of the page.

| Loan Product                                                                                          | Advisor                                                                       |                                                                           |                                                                                                    |                                                                                                    |                                                     |                                                                      |                                              | 🔐 Save                                                                                                    |
|----------------------------------------------------------------------------------------------------|-------------------------------------------------------------------------------|---------------------------------------------------------------------------|----------------------------------------------------------------------------------------------------|----------------------------------------------------------------------------------------------------|-----------------------------------------------------|----------------------------------------------------------------------|----------------------------------------------|----------------------------------------------------------------------------------------------------|
| Open Loan<br>Close Loan Impor                                                                         | t Data                                                                        | an Number:<br>nrower Name:<br>siness Channel: 1<br>Origination pa         | 1002081738 TEST LOA<br>America, Andy<br>Wholesale<br>ges are read-only duri                                                              | N Prop<br>Loar                                                                                        | erty Address: 99<br>n Status: UV<br>and can only be | 9 West Main #333, Wa<br>/ Approved w/Conditiv<br>accessed by certain | ashington, CA<br>ons / QM Saf<br>lender user | A 75080<br>e Harbor <u>Recalc Loan</u><br><u>Origination Notes</u><br>5.                                                                            |
| Summary Pri                                                                                           | cing Com                                                                      | pliance                                                                   | Fees Truth-In-L                                                                                                    | ending 1003 8                                                                                         | Forms Proce                                         | ssing                                                                |                                              | Borrower's name                                                                                                    |
| Lender   Borrower   Emp<br>AUS &<br>Forms <u>Deskto</u><br>Underwriting <u>1008</u>  <br>Credit Setup | <u>op Underwriter</u>  <br><u>HUD-92900-LT</u><br>Use the exi<br>No rule viol | Other Income  <br>Loan Product Ar<br>  HUD-92800.56<br>isting credit repo | Assets   <u>Liabilities</u>   <u>R</u><br>dvisor   <u>Additional Los</u><br>3   <u>VA Ln Analysis</u>  <br>rt(s) in LPA. Order or<br>nd. | <u>eal Estate</u>   <u>Loan</u><br>an Fields   <u>HUD</u><br><u>VA Ln Summary</u><br>r Reissue a Cred | Property   Declara                                  | tions   <u>Sections 6-9</u>                                          |                                              | SS# (ror credit report)<br>Property address<br>Estimate property<br>value<br>Loan amount sought<br>riginator<br>chicago Test<br>ctimated Close Date |
|                                                                                                    | E Refresh I                                                                   | List                                                                      |                                                                                                    |                                                                                                    |                                                     |                                                                      | 9                                            | /1/2022<br>ock Expiration Date                                                                                                    |
|                                                                                                    |                                                                               | Submit to Li                                                              | <b>PA</b>                                                                                                    | TEST Mode                                                                                             | Use Infiles                                         | Interface Dia                                                        | gnostics n                                   | /a                                                                                                    |
| An error occurred on t<br>Loan Product Adv<br>additional inform                                       | he last submis<br>visor is currentl<br>ation.                                 | sion dated 8/17<br>y not available. I                                     | 7/2022 1:43 PM:<br>Resubmit at a later tim                                                                                               | e or call Freddie                                                                                     | Mac Customer S                                      | upport (800-FREDDI                                                   | E) for 1                                     | en Position<br>irst Lien<br>11 / DTI Ratios<br>3.840 / 19.612<br>quid Assets                                                                        |
| indings                                                                                               |                                                                               |                                                                           |                                                                                                    |                                                                                                    |                                                     |                                                                      | 5                                            | 110,000.00<br>ash to Close                                                                                                    |
| Received Date St<br>Report Date                                                                       | atus                                                                          | LPA Key ID<br>LPA Transaction                                             | Eligibility                                                                                                    | Risk Class<br>Collateral<br>Relief                                                                    |                                                     |                                                                      | • 1                                          | 45,958.68<br>eserve Mas<br>7.5735                                                                                                    |
| V17/2022 11:52:21 AM Co<br>V17/2022 4:52:06 PM su                                                     | omplete<br>Ibmission 58                                                       | D2832004<br>2095133207                                                    | FreddieMacEligible                                                                                                    | Accept<br>NotEligible                                                                                 | 🔁 <table-cell> Full</table-cell>                    | Feedback v View                                                      | ^ R                                          | ate / Total Pmt.<br>.000 / \$3,644.32                                                                                                    |
| 1117 10000 44 54 04 111 O                                                                             | 1.6                                                                           | 00000004                                                                  | E LE LA ERCAL                                                                                                    |                                                                                                    |                                                     |                                                                      |                                              |                                                                                                    |

<u>Part 6</u>: Populating the credit report (see Credit Setup) 1.) Make sure the loan is open. Once open, click the Interfaces tab at the top of the page...see DU or LPA

| Click      | n' Clos | e, Inc.     |                     |              |  |  |
|------------|---------|-------------|---------------------|--------------|--|--|
| ♠   ≔      | Loan    | Origination | Interfaces          | Underwrit    |  |  |
| Home P     | age     |             | Appraisal Or        | er           |  |  |
|            | -9-     |             | Desktop Underwriter |              |  |  |
|            |         |             | Loan Product        | Advisor      |  |  |
| Users      |         |             | LoanScoreCar        | d            |  |  |
| Home       |         |             | Disclosure Re       | quest        |  |  |
| Loan Repo  | orts    |             | Wholesale Rev       | view Request |  |  |
|            |         |             | DocMagic Esi        | gn           |  |  |
| Loan Infor | mation  |             | FHA Case Rec        | uest         |  |  |
| Contacts   |         |             | IRS 4506-T          |              |  |  |
| Contacts   |         |             |                     |              |  |  |

#### 2.) Here is a look per the DU page. Please select your credit reporting company. 3.) Once the appropriate fields are filled in, click "Order Report(s)." Desktop Underwriter Save Loan Number: 1002196460 TEST LOAN Property Address: 444 Main, Dallas, IL 77777 Open Loan Borrower Name: Chicago, Test Loan Status: Loan Driginated Recalc Loan Business Channel: Wholesale **Origination Notes** Close Loan Import lata 🔒 Origination pages are read-only during underwriting and can only be a cessed by certain lender users. 1003 & Forms Summary Pricing Compliance Fees Truth-In-Lending Processing Borrower's name Income stated New URLA Lender | Borrover | Employment/Income | Other Income | Assets | Liabilities | Real Estate / Loan/Property | Declarations | Sections 6-9 SS# (for credit report) AUS & Property address Forms Desktop Undervriter | Loan Product Advisor | Additional Loan Fields | HUD/VA Addendum Estimate property value Underwriting 🔶 1008 | HUD-92901-LT | HUD-92800.5B | VA Ln Analysis | VA Ln Summary Loan amount sought **Credit Setup** Credit Company Copy Liabilities to the 1003 Originator and delete the existing liabilities User ID Chicago Test Estimated Close Date Password 7/12/2019 Lock Expiration Date Save Credentials n/a Ref Num 121212 Test Chicago Order New Lien Position First Lien Order Report(s) HTI / DTI Ratios 0.000 / 0.000

5.) The following below is an example of the credit report showing up complete in Mortgage Machine. You can see the section at the bottom of the DU or LPA page within Interfaces.

#### **Credit Reports**

| Report Date | Reference Num                                                                            | Company Name                                                                                                    | Borrower(s)                                                                                                    |                                                                                                    | ٠                                                                                                    |
|-------------|------------------------------------------------------------------------------------------|----------------------------------------------------------------------------------------------------|----------------------------------------------------------------------------------------------------|----------------------------------------------------------------------------------------------------|----------------------------------------------------------------------------------------------------|
| 2/1/2022    | 5004449                                                                                  | 200-TEST CREDIT AGENCY                                                                                                    | ANDY AMERICA<br>AMY AMERICA                                                                                                    | View                                                                                                    | ^                                                                                                    |
| 1/1/2022    | 5004449                                                                                  | 200-TEST CREDIT AGENCY                                                                                                    | ANDY AMERICA<br>AMY AMERICA                                                                                                    | View                                                                                                    | 1                                                                                                    |
| 10/1/2021   | 5004449                                                                                  | 200-TEST CREDIT AGENCY                                                                                                    | ANDY AMERICA<br>AMY AMERICA                                                                                                    | View                                                                                                    | 1                                                                                                    |
| 9/1/2021    | 5004449                                                                                  | 200-TEST CREDIT AGENCY                                                                                                    | ANDY AMERICA<br>AMY AMERICA                                                                                                    | View                                                                                                    | ~                                                                                                    |
|             | Report Date           2/1/2022           1/1/2022           10/1/2021           9/1/2021 | Report Date         Reference Num           2/1/2022         5004449           1/1/2022         5004449           10/1/2021         5004449           9/1/2021         5004449 | Report Date         Reference Num         Company Name           2/1/2022         5004449         200-TEST CREDIT AGENCY           1/1/2022         5004449         200-TEST CREDIT AGENCY           10/1/2021         5004449         200-TEST CREDIT AGENCY           9/1/2021         5004449         200-TEST CREDIT AGENCY | Report DateReference NumCompany NameBorrower(s)2/1/20225004449200-TEST CREDIT AGENCYANDY AMERICA<br>AMY AMERICA1/1/20225004449200-TEST CREDIT AGENCYANDY AMERICA<br>AMY AMERICA10/1/20215004449200-TEST CREDIT AGENCYANDY AMERICA<br>AMY AMERICA9/1/20215004449200-TEST CREDIT AGENCYANDY AMERICA<br>AMY AMERICA9/1/20215004449200-TEST CREDIT AGENCYANDY AMERICA<br>AMY AMERICA | Report DateReference NumCompany NameBorrower(s)2/1/20225004449200-TEST CREDIT AGENCYANDY AMERICA<br>AMY AMERICAView1/1/20225004449200-TEST CREDIT AGENCYANDY AMERICA<br>AMY AMERICAView10/1/20215004449200-TEST CREDIT AGENCYANDY AMERICA<br>AMY AMERICAView9/1/20215004449200-TEST CREDIT AGENCYANDY AMERICA<br>AMY AMERICAView9/1/20215004449200-TEST CREDIT AGENCYANDY AMERICA<br>AMY AMERICAView |

### Reach out to your Account Executive with questions or for more information.

www.cnctpo.com